\_\_\_\_\_

# SIUGUARANÍ

# MÓDULO DE GESTIÓN ACADÉMICA

Dirección General de Informática | Rectorado UNT

### SIU Guaraní – Acceso al Menú principal

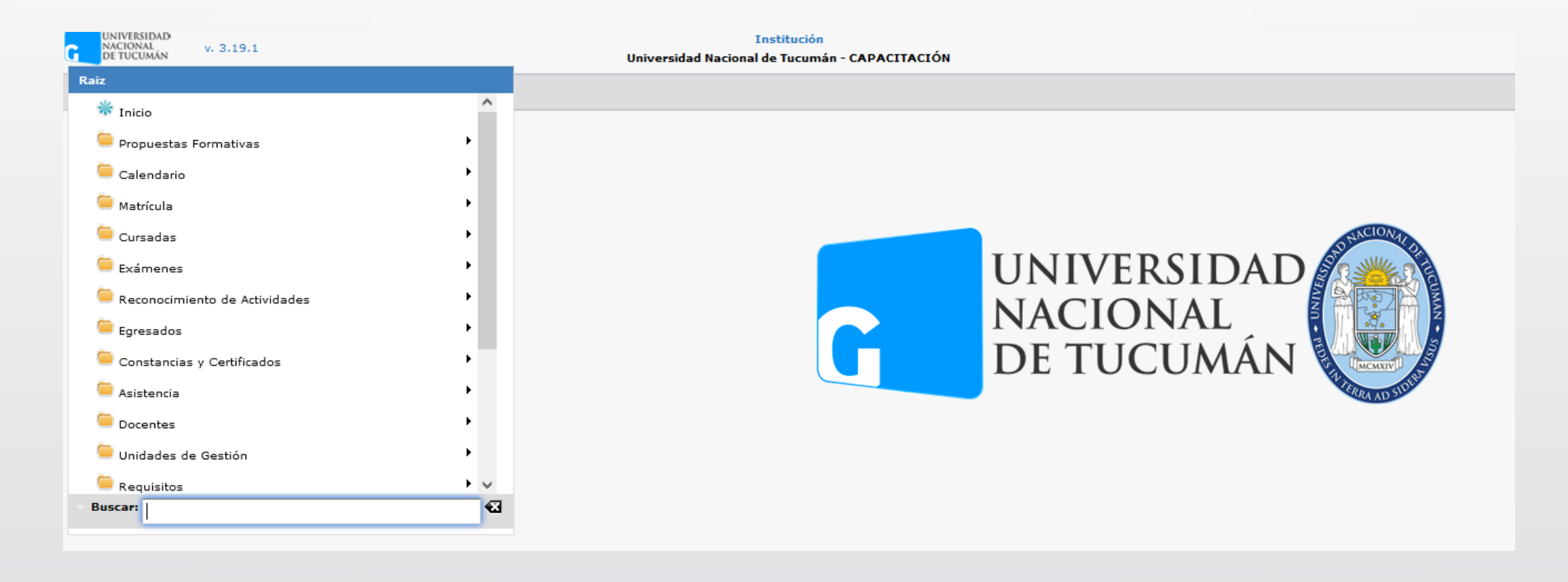

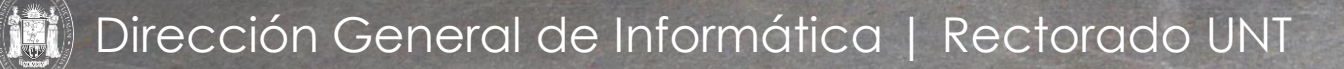

| Otorgar Equivalen | cia                |                                             | <u>Ver parámetros</u>           |
|-------------------|--------------------|---------------------------------------------|---------------------------------|
| ≜ Filtro          |                    |                                             |                                 |
| Columna           | Distinguir         | Condición                                   | Valor                           |
| Identificación    | 🗌 may/min 🗌 tildes | contiene 🔻                                  | Ē                               |
| Apellido          | 🗌 may/min 🗌 tildes | contiene 🔻                                  | Ĩ                               |
| Nro. Trámite      |                    | es igual a 🔻                                | Ī                               |
| Agregar filtro    | •                  |                                             | <u><b>Y</b></u> <u>E</u> iltrar |
|                   |                    | No se encontraron Trámites de Equivalencia. | 1                               |
|                   |                    |                                             | 🕂 <u>A</u> gregar               |

Se explicará como otorgar una equivalencia a un alumno. Las equivalencias pueden ser Internas o Externas. A su vez, estas se subdividen en Equivalencias de Regularidad, Equivalencias Parciales o Equivalencias Totales. Como precondición debe cumplirse que el alumno al que se quiere otorgar la equivalencia, se encuentre dado de alta en el sistema y que exista una resolución que avale el trámite que se está registrando. Clic en (1) para Agregar

#### Menú: » Reconocimiento de Actividades » Equivalencias » Otorgar Equivalencias

#### Dirección General de Informática | Rectorado UNT

| torgar Equivalencia                                       |                | <u>Ver parámetro</u>  |
|-----------------------------------------------------------|----------------|-----------------------|
| Datos Principales Cargar Equivalencias                    |                |                       |
| Alumno                                                    |                |                       |
| Apellido y Nombre (*)                                     |                | <u>/</u>              |
| Legajo                                                    |                |                       |
| Identificación                                            |                |                       |
| Propuesta                                                 |                |                       |
| Plan                                                      |                |                       |
| Versión                                                   |                |                       |
| Tipo de Equivalencia<br>Fecha Otorgamiento (*) III Nro. d | Resolución (*) | *                     |
| Observaciones                                             |                |                       |
|                                                           |                | li.                   |
| Tipo de Equivalencia a Otorgar (*) - Seleccione           | •              |                       |
|                                                           |                |                       |
|                                                           |                | ♣. Volver ¥ Finalizar |

Al hacer clic en el botón "**Agregar**", se podrá crear un nuevo trámite de Equivalencia y se mostrará la siguiente pantalla para cargar información en la solapa Datos Principales en **(1)** 

Menú: » Reconocimiento de Actividades » Equivalencias » Otorgar Equivalencias

Dirección General de Informática | Rectorado UNT

|                                                                                          |                                                                                                    | <u>Ver parámetros</u>                     |
|------------------------------------------------------------------------------------------|----------------------------------------------------------------------------------------------------|-------------------------------------------|
| atos Principales                                                                         | Cargar Equivalencias                                                                                                    |                                           |
| Alumno                                                                                   |                                                                                                    |                                           |
| Apellido y Nombre                                                                        | e (*) Alumno, 01                                                                                                    | 1                                         |
| Legajo                                                                                   |                                                                                                    |                                           |
| Identificación                                                                           | DNI 9999001                                                                                                    |                                           |
| Propuesta                                                                                | KINESIOLOGIA                                                                                                    |                                           |
| Plan                                                                                     | Licenciatura en Kinesiología                                                                                                    |                                           |
|                                                                                          |                                                                                                    |                                           |
| Versión                                                                                  | Plan de Estudios 2022 - Licenciatura en Kinesiología (AG)   Modif. 16/06/22                                                                                                    |                                           |
| Versión<br>Fipo de Equivalen                                                             | Plan de Estudios 2022 - Licenciatura en Kinesiología (AG)   Modif. 16/06/22                                                                                                    |                                           |
| Versión<br>Tipo de Equivalen<br>Fecha Otorgamien                                         | Plan de Estudios 2022 - Licenciatura en Kinesiología (AG)   Modif. 16/06/22           ncia           nto (*)         Ø 14/12/2022           Image: Nro. de Resolución (*)         RCD 0789/2022 | <u>∧                                 </u> |
| Versión<br>Fipo de Equivaler<br>Fecha Otorgamien<br>Observaciones                        | Plan de Estudios 2022 - Licenciatura en Kinesiología (AG)   Modif. 16/06/22<br>ncia<br>nto (*) 2 14/12/2022 Nro. de Resolución (*) RCD 0789/2022                                                | ₹                                         |
| Versión<br>Tipo de Equivalen<br>Fecha Otorgamien<br>Observaciones                        | Plan de Estudios 2022 - Licenciatura en Kinesiología (AG)   Modif. 16/06/22<br>ncia<br>nto (*) 2 14/12/2022 III Nro. de Resolución (*) RCD 0789/2022                                            |                                           |
| Versión<br>Fipo de Equivalen<br>Fecha Otorgamien<br>Observaciones<br>Tipo de Equivalenci | Plan de Estudios 2022 - Licenciatura en Kinesiología (AG)   Modif. 16/06/22 ncia nto (*) 2 14/12/2022 Nro. de Resolución (*) RCD 0789/2022 cia a Otorgar (*) Interna Libre - Interna            |                                           |
| Versión<br>Tipo de Equivalen<br>Fecha Otorgamien<br>Observaciones<br>Tipo de Equivalenci | Plan de Estudios 2022 - Licenciatura en Kinesiología (AG)   Modif. 16/06/22<br>ncia<br>nto (*) 2 14/12/2022 Nro. de Resolución (*) RCD 0789/2022 cia a Otorgar (*) Interna Libre - Interna      |                                           |

En primer lugar deberemos seleccionar al alumno al que deseamos otorgarle la equivalencia. Para ello haremos clic en el ícono que se encuentra al final del campo **Apellido y Nombre (1)**. Se nos abrirá una ventana emergente donde podremos filtrar al Alumno. Una vez seleccionado se completaran el resto de los campos con la información del estudiante (Legajo, Identificación, Propuesta, Plan y Versión). Luego deberemos indicar los datos de la equivalencia, indicando la **Fecha de Otorgamiento (2)**, el **Nro. de Resolución (3)**, completando alguna observación si así lo deseamos, y finalmente seleccionar el **Tipo de Equivalencia a Otorgar (4)**. Los tipos de equivalencias que podemos seleccionar son:

- Externa Libre Externa
- Pase Externa
- Convenio Externa
- Interna Libre Interna
- Cambio de Versión de Plan Interna
- Cambio de Propuesta Interna
- Cambio de Plan Interna

Si seleccionamos un tipo de equivalencia **Externa** deberemos seleccionar el cuál es la Institución Externa que da origen a la equivalencia y el Convenio si se trata de una equivalencia de tipo Convenio. En caso de que seleccionemos un tipo de equivalencia **Interna** deberemos seleccionar la Propuesta, el Plan y la Versión, según el caso, que dan origen a la equivalencia.

Una vez completados estos datos podremos dirigirnos a la siguiente pestaña.

#### Menú: » Reconocimiento de Actividades » Equivalencias » Otorgar Equivalencias

#### Dirección General de Informática | Rectorado UNT

| Otorgar Equivalencia |                      |                                  |                                           | <u>Ver parámetros</u> |
|----------------------|----------------------|----------------------------------|-------------------------------------------|-----------------------|
| Datos Principales    | Cargar Equivalencias |                                  |                                           |                       |
| Equivalencia a Oto   | rgar                 |                                  |                                           |                       |
|                      |                      | No se encontraron Equivalencias. | 2                                         |                       |
|                      |                      |                                  | <mark>라</mark> <u>N</u> ueva Equivalencia | ✓ Aplicar Matrices    |
|                      |                      |                                  | 1                                         | Volver Y Einalizar    |

En la solapa Cargar Equivalencias en (1). Al principio el listado se encontrará vacío y contaremos con los botones **Nueva** Equivalencia en (2) que usaremos para cargar una nueva equivalencia.

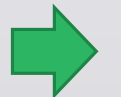

Menú: » Reconocimiento de Actividades » Equivalencias » Otorgar Equivalencias

Dirección General de Informática | Rectorado UNT

| Otorgar Equivalencia  |                          |              |           |            |               | <u>Ver parámetros</u>            |
|-----------------------|--------------------------|--------------|-----------|------------|---------------|----------------------------------|
| Datos Principales     | Cargar Equivalencias     |              |           |            |               |                                  |
| Notas de la Actividad | 1                        |              |           |            |               |                                  |
| Actividad             |                          |              |           |            | /             |                                  |
| Tipo Equivalencia (*) | Seleccione               | •            | Fecha (*) | 19/12/2022 | Vencimiento   |                                  |
| Con Nota              |                          |              |           |            |               |                                  |
| Escala de Notas       | Seleccione               |              | ▼ Nota    |            | Resultado (*) | Seleccione 🔻                     |
| Temas a Rendir        |                          |              |           |            |               |                                  |
|                       |                          |              |           |            |               |                                  |
|                       |                          |              |           |            |               | 1                                |
|                       |                          |              |           |            |               | ///.                             |
| Actividades que dan   | Origen a la Equivalencia |              |           |            |               |                                  |
|                       |                          |              |           |            |               |                                  |
| Propuest              | ta(*)                    | Actividad(*) | Fecha(*)  | Nota       | Resultado     | Origen                           |
|                       |                          |              |           |            |               | <u>C</u> ancelar <u>A</u> ceptar |
|                       |                          |              |           |            |               | € Volver V Finalizar             |

En (1) deberemos cargar los datos de la equivalencia. Estos son:

- Actividad: se debe seleccionar la actividad a la cual se le otorgará la equivalencia.
- Tipo de Equivalencia: Esta puede ser Equivalencia Total (la actividad se reconoce como aprobada en su totalidad), Equivalencia de regularidad (se reconoce la actividad como regularizada) o Equivalencia Parcial (la equivalencia requerirá rendir un examen o evaluación para que la actividad aprobada).
- Fecha: fecha en la cual se otorga la equivalencia.
- Nota: la nota que se le asignará a la actividad.
- Escala de Notas: se selecciona una escala de notas con la cual trabajar.
- **Resultado**: Este puede ser Aprobado o Reprobado.
- Vencimiento: en caso de que la equivalencia no sea total se puede establecer una fecha límite para que el alumno pueda aprobar la actividad.

Menú: » Reconocimiento de Actividades » Equivalencias » Otorgar Equivalencias

| Otorgar Equivalencia  |                          |              |                          |            |               | <u>Ver parámetros</u>            |
|-----------------------|--------------------------|--------------|--------------------------|------------|---------------|----------------------------------|
| Datos Principales     | Cargar Equivalencias     |              |                          |            |               |                                  |
| Notas de la Actividad | 1                        |              |                          |            |               |                                  |
| Actividad             | 19_LK1.2 - Biofísica     |              |                          |            | /             |                                  |
| Tipo Equivalencia (*) | Equivalencia Total       | -            | Fecha (*)                | 19/12/2022 | Vencimiento   |                                  |
| Con Nota              |                          |              |                          |            |               |                                  |
| Escala de Notas       | Seleccione               |              | <ul> <li>Nota</li> </ul> |            | Resultado (*) | Aprobado 👻                       |
| Temas a Rendir        |                          |              |                          |            |               |                                  |
|                       |                          |              |                          |            |               |                                  |
|                       |                          |              |                          |            |               | 11.                              |
| Actividades que dan   | Origen a la Equivalencia |              |                          |            |               |                                  |
| 🖶 💻 💋                 |                          |              |                          |            |               |                                  |
| Propuest              | ta(*)                    | Actividad(*) | Fecha(*)                 | Nota       | Resultado     | Origen                           |
|                       |                          |              |                          |            |               | <u>C</u> ancelar <u>A</u> ceptar |
|                       |                          |              |                          |            |               |                                  |
|                       |                          |              |                          |            |               | € Volver ¥ Einalizar             |

Una vez cargas la o las equivalencias, hacemos clic en (1)

Menú: » Reconocimiento de Actividades » Equivalencias » Otorgar Equivalencias

Dirección General de Informática | Rectorado UNT

| Otorgar Equivalenci | a                    |            |      |                               |                        | <u>Ver parámetros</u> |
|---------------------|----------------------|------------|------|-------------------------------|------------------------|-----------------------|
| Datos Principales   | Cargar Equivalencias |            |      |                               |                        |                       |
| Equivalencia a Ot   | torgar               |            |      |                               |                        |                       |
| Actividad           | Tipo de Equivalencia | Fecha      | Nota | Escala de Notas               | Resultado              |                       |
| Biofísica           | EQUIVALENCIA TOTAL   | 19/12/2022 |      |                               | APROBADO               | Q                     |
|                     |                      |            |      |                               |                        |                       |
|                     |                      |            |      |                               |                        |                       |
|                     |                      |            |      |                               |                        |                       |
|                     |                      |            |      | <mark>ue</mark> ∿ <u>N</u> ue | va Equivalencia 🛛 🖌 Ap | licar Matrices        |
|                     |                      |            |      |                               | Voluer                 | Finalizar             |
|                     |                      |            |      |                               | <b>U</b> olver         | <u>Finalizar</u>      |
|                     |                      |            |      |                               |                        | 2                     |

En (1) nos aparece el listado de las equivalencias cargadas, para cerrar el trámite hacemos clic en (2) para Finalizar

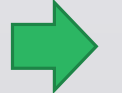

Menú: » Reconocimiento de Actividades » Equivalencias » Otorgar Equivalencias

Dirección General de Informática | Rectorado UNT

| lorgar Equivalencia                                                      |                                                 |                         |                 |                       |              | Ver parametr    |
|--------------------------------------------------------------------------|-------------------------------------------------|-------------------------|-----------------|-----------------------|--------------|-----------------|
| revisualizar Trámit                                                      |                                                 | Información             |                 |                       | ×            |                 |
|                                                                          |                                                 | 🔒 Se guardó corre       | ctamente.       |                       |              |                 |
| Nro, Trámite                                                             | 107234                                          |                         |                 |                       | 14/12        | /2022           |
| Apellido y Nombre                                                        | Alumno, 01                                      |                         | Aceptar         |                       |              |                 |
| Identificación                                                           | DNI 99999001                                    |                         |                 |                       |              |                 |
| Propoesta                                                                | KINEGIOLOGIA                                    |                         | <b>A</b>        |                       |              |                 |
| Plan                                                                     | Licenciatura en Kinas                           | ología                  | U               |                       |              |                 |
| Versión                                                                  | V1.3                                            |                         |                 |                       |              |                 |
| Tipo de Equivalencia                                                     | Ioberoa - Ioberoa Ubr                           | e                       |                 |                       |              |                 |
|                                                                          |                                                 |                         |                 |                       |              |                 |
| Estado<br>ACTIVIDAD: (19_1                                               | Cerrado<br>K1.2) BIOFÍSICA                      |                         |                 |                       |              |                 |
| Estado<br>ACTIVIDAD: (19_)<br>po Equivalencia                            | Carrado<br>.K1.2) BIOFÍSICA<br>Fasha            | fiota                   | Escala de Notas | Resultado             | Унансітіваво | Tenas a Rendir  |
| Estado<br>ACTIVIDAD: (19_)<br>po Equivalencia<br>Iquivalencia Total      | Cerrado<br>K1.2) BIOFÍSICA<br>Fecha<br>19/12/1  | Nota<br>2022            | Escala de Notas | Resultado<br>Aprobado | Vescinieabo  | Temas a Rendir  |
| Estado<br>CTIVIDAD: <b>(19_)</b><br>20 Equivalencia<br>quivalencia Total | Cerrado<br>.K1.2) BIOFÍSICA<br>Fecha<br>19/12/4 | Hota<br>2022            | Escala de Notas | Resultado<br>Aprobado | Vencimiento  | Ternas a Rendir |
| Estado<br>CTIVIDAD: (19_)<br>xo Equivalencia<br>quivalencia Total        | Cerrado<br>K1.2) BIOFÍSICA<br>Fecha<br>19/12/0  | Nota<br>2022            | Escala de Notas | Resultado<br>Aprobado | Vencimiento  | Ternas a Rendir |
| ctiviDAD: (19_)<br>κιξουίναΙακοϊα<br>quivalencia Total                   | Cerrado<br>K1.2) BIOFÍSICA<br>Fecha<br>19/12/4  | <del>Ноіа</del><br>2022 | Escala de Notas | Resultado<br>Aprobado | Vasciniaabo  | Ternas a Randir |
| Estado<br>ICTIVIDAD: (19_)<br>po Equivalencia<br>iquivalencia Total      | Cerrado<br>K1.2) BIOFÍSICA<br>Fecha<br>19/12/4  | Nota<br>2022            | Escala de Notas | Resultado<br>Aprobado | Vancimianbo  | Temas a Rendir  |
| istado<br>CTIVIDAD: (19_)<br>to Equivalancia<br>quivalencia Total        | Carrado<br>K1.2) BIOFÍSICA<br>Fecha<br>19/12/3  | Hota<br>2022            | Escala de Notas | Resultado<br>Aprobado | Vencinsiento | Temas a Randir  |
| istado<br>CTIVIDAD: (19_1<br>o Equivalencia<br>guivalencia Total         | Carrado<br>K1.2) BIOFÍSICA<br>Facha<br>19/12/3  | Hota<br>2022            | Escala de Notas | Resultado<br>Aprobado | Vencimiento  | Ternas a Rendir |
| ctiviDAD: (19_)<br>κι ΕφυίναΙακοϊα<br>quivalencia Total                  | Carrado<br>.K1.2) BIOFÍSICA<br>Fecha<br>19/12/3 | Hota<br>2022            | Escala de Notas | Resultado<br>Aprobado | Vesciniesto  | Temas a Readir  |

Luego de hacer clic en Finalizar, nos aparece en (1) que se guardó correctamente

Menú: » Reconocimiento de Actividades » Equivalencias » Otorgar Equivalencias

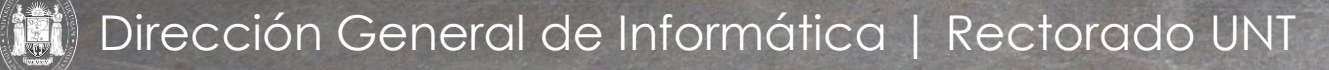

| Previsualizar Trámite Nro. Trámite 107234 Apellido y Nombre Alumno, 01 Identificación DNI 999990 Propuesta KINESIOLOG Plan Licenciatura Versión V1.3 Tipo de Equivalencia Interna - Int Estado Cerrado ACTIVIDAD: (19_LK1.2) BIO ipo Equivalencia Equivalencia Total                                                                                                    | 01<br>3IA<br>en Kinesiología<br>terna Libre<br><b>FÍSICA</b> | Nro. Resol | lución 0789/2022 |           | Fecha :     | 14/12/2022     |            |
|----------------------------------------------------------------------------------------------------|--------------------------------------------------------------|------------|------------------|-----------|-------------|----------------|------------|
| Nro. Trámite     107234       Apellido y Nombre     Alumno, 01       Identificación     DNI 9999900       Propuesta     KINESIOLOG       Plan     Licenciatura       Versión     V1.3       Tipo de Equivalencia     Interna - Interna - I                                                                                                    | 01<br>BIA<br>en Kinesiología<br>terna Libre<br><b>FÍSICA</b> | Nro. Resol | lución 0789/2022 |           | Fecha       | 14/12/2022     |            |
| Apellido y Nombre       Alumno, 01         Identificación       DNI 9999900         Propuesta       KINESIOLOG         Plan       Licenciatura         Versión       V1.3         Tipo de Equivalencia       Interna - Infestado         Cerrado       Cerrado         ACTIVIDAD:       (19_LK1.2)         po Equivalencia       Total                                                                                                    | 01<br>BIA<br>en Kinesiología<br>terna Libre<br><b>FÍSICA</b> |            |                  |           |             |                |            |
| Identificación     DNI 999900       Propuesta     KINESIOLOG       Plan     Licenciatura       Versión     V1.3       Tipo de Equivalencia     Interna - Ini       Estado     Cerrado                                                                                                    | 01<br>BIA<br>en Kinesiología<br>terna Libre<br><b>FÍSICA</b> |            |                  |           |             |                |            |
| Propuesta     KINESIOLOG       Plan     Licenciatura       Versión     V1.3       Tipo de Equivalencia     Interna - Interna -                                 | SIA<br>en Kinesiología<br>terna Libre<br><b>FÍSICA</b>       |            |                  |           |             |                |            |
| Plan     Licenciatura       Versión     V1.3       Tipo de Equivalencia     Interna - Initerna - Initerna - In | en Kinesiología<br>terna Libre<br>FÍSICA                     |            |                  |           |             |                |            |
| Versión V1.3<br>Tipo de Equivalencia Interna - Int<br>Estado Cerrado<br>ACTIVIDAD: (19_LK1.2) BIO<br>po Equivalencia<br>Equivalencia Total                                                                                                    | terna Libre<br>FÍSICA                                        |            |                  |           |             |                |            |
| Tipo de Equivalencia Interna - Int<br>Estado Cerrado<br>ACTIVIDAD: (19_LK1.2) BIO<br>po Equivalencia<br>Equivalencia Total                                                                                                    | terna Libre<br>FÍSICA                                        |            |                  |           |             |                |            |
| Estado Cerrado<br>ACTIVIDAD: (19_LK1.2) BIO<br>po Equivalencia<br>Equivalencia Total                                                                                                    | FÍSICA                                                       |            |                  |           |             |                |            |
| ACTIVIDAD: <b>(19_LK1.2) BIO</b><br>po Equivalencia<br>:quivalencia Total                                                                                                    | FÍSICA                                                       |            |                  |           |             |                |            |
| iquivalencia Total                                                                                                    | Fecha                                                        | Nota       | Escala de Notas  | Resultado | Vencimiento | o Temas a Reno | lir        |
|                                                                                                    | 19/12/2022                                                   |            |                  | Aprobado  |             |                |            |
|                                                                                                    |                                                              |            |                  |           |             |                |            |
|                                                                                                    |                                                              |            |                  |           |             |                |            |
|                                                                                                    |                                                              |            |                  |           |             |                |            |
|                                                                                                    |                                                              |            |                  |           |             |                |            |
|                                                                                                    |                                                              |            |                  |           |             |                |            |
|                                                                                                    |                                                              |            |                  |           |             |                | 🗐 Imprimit |
|                                                                                                    |                                                              |            |                  |           |             |                |            |

En (1) se puede pre visualizar el trámite que está cerrado luego de otorgar la equivalencia

Menú: » Reconocimiento de Actividades » Equivalencias » Otorgar Equivalencias

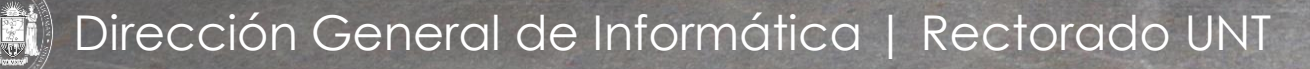

 $\left( \mathbf{1}\right)$ 

# iGracias!

Dirección General de Informática | Rectorado UNT